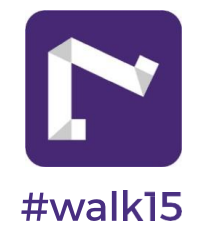

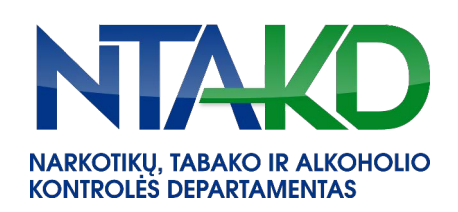

al LTE 🔳

+

## Kaip prisijungti prie ŽENK NERŪKĘS! žingsnių iššūkio:

Parsisiyskite #walk15 mobiliąją programėlę ir atlikite **App Store** Google Play šiuos veiksmus! 2 3 4 **KUR RASTI REZULTATUS?** Spauskite NAUJI Žingsnių iššūkiui Perskaitę iššūkio Prisijunkite jums Spauskite Spauskite prasidėjus būsite IŠŠŪKIAI ir pasirinkite sąlygas spauskite patogiu būdu. 2 informuoti ŽENK NERŪKĘS! PRISIJUNGTI 13:41 🗉 🖪 22:22 ad UTE 🔳 5:04 22:25 ● •20 B 22:27 Ženk Nerūkęs! 🔒 Ženk Nerūkęs! ~ + < < ≏ < NTAKD organizuoja akciją "Ženk Nerūkęs" ir kviečia rinktis gyveni "be dūmų"!.. NAUJIIŠŠŪKIAI MANO IŠŠŪKIAI ŠŠŪKIAI NTAKD NTAKO #walk15 7853 aityti daugiau NTAKO Ženk Nerūkęs! aros įmonių iššūkis Iki iššūkio pradžios (2022-05-02) liko: Tikslas: 431 200 🗈 aily goo Lietuviu 25 : 10 : 18 Valandos IKI ĖJIMO VARŽYBU iššūki Iššūkyje dalyvauja žmonių: 1 5.80 km କ PRISIJUNGTI SU FACEBOOK 6 adžios (2022-05-02) lik 29 218 kcm 25 : 10 : 18 DROGAS - 180 PRISIJUNGTI SU GOOGLE 🗲 № 40588 PRISIJUNGTI SU APPLE É Laura Apie iššūkį . NTAKD organizuoja akciją "Ženk Nerūkęs" i kviečia rinktis gyvenimą "be dūmų"! Nė žinasnio be kultūros PRISIJUNGTI SU EL.PAŠTU æ 8 ⋬ **A** 

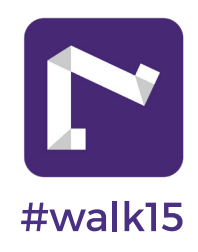

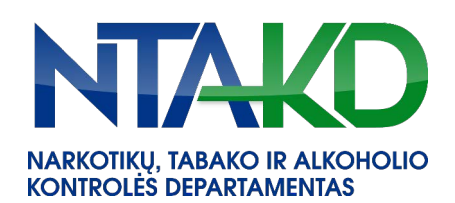

## PATARIMAI

- · Vaikščiokite su savo mobiliuoju įrenginiu
- Interneto ryšys reikalingas tik tada, kai prisijungiama prie programėlės patikrinti, kiek žingsnių surinkote. Kitu atveju, vaikščioti galite išjungę internetą.
- Žingsniai skaičiuojami kai vaikštote ar bėgiojate.

**Svarbu:** Bent kartą per dieną atidarykite programėlę, kad žingsnių progresas atsivaizduotų iššūkyje.

Jei programėlė neatvaizduoja žingsnių, patikrinkite, ar jūsų telefone esantis žingsniamatis skaičiuoja žingsnius.

Jei taip, privaloma susieti #walk15 ir telefono žingsniamatį. Ieškokite telefono nustatymuose arba parašykite mums.

Jei viską atlikote, kaip kad nurodėme – sveikiname! Jūs užsiregistravote ir galite pradėti rinkti žingsnius.

Jei kyla techninių nesklandumų, rašykite <u>support@walk15.app</u> arba skambinkite tel. +37066835229.

## Smagaus iššūkio!

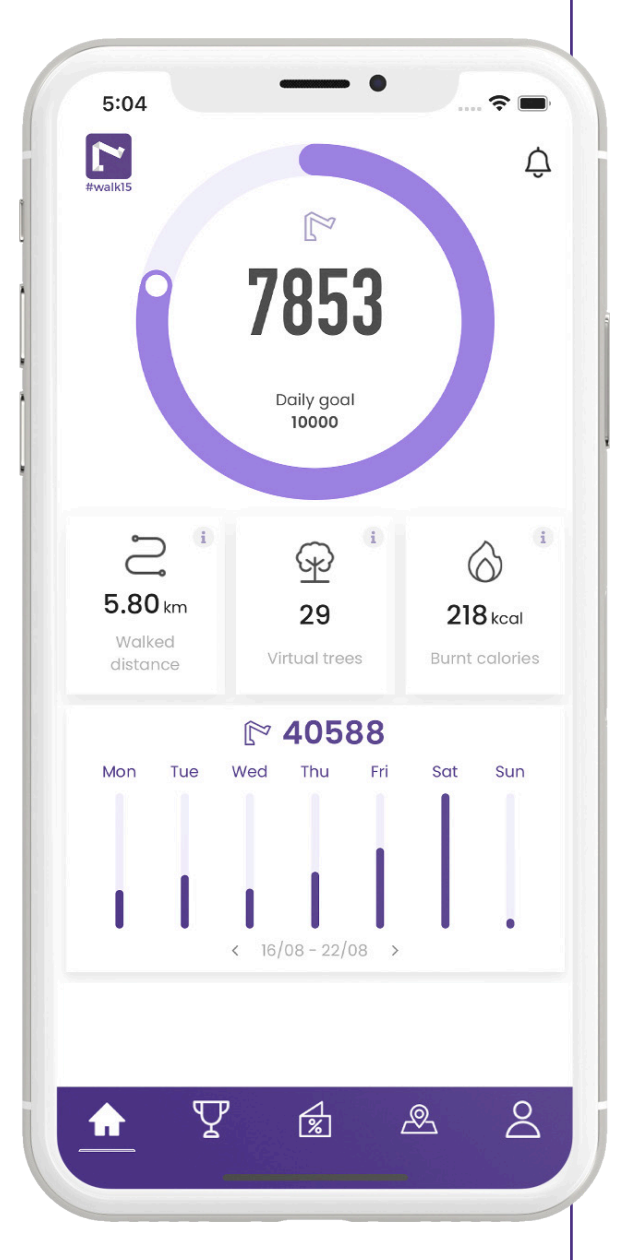